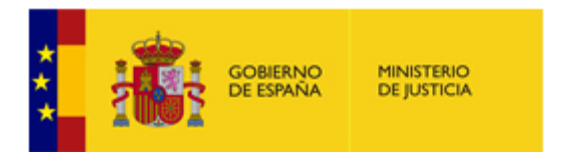

DIVISIÓN DE TECNOLOGÍAS DE LA INFORMACIÓN Y LAS COMUNICACIONES

# Suscripciones del Ministerio de Justicia

## Manual de Usuario

Versión: **1.0.0** Fecha: **15/02/2016** 

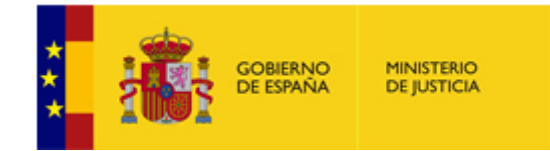

DIVISIÓN DE TECNOLOGÍAS DE LA INFORMACIÓN Y LAS COMUNICACIONES

## Índice

| . Introducción                                   | 3 |
|--------------------------------------------------|---|
| ? Tipos de suscripciones                         | 4 |
| Suscripción rápida                               | 4 |
| Suscripción a través del Portal de Suscripciones | 5 |
| Crear Suscripción                                | 7 |
| Consulta de Suscripciones                        | 9 |

| Manual de Suscripciones |   |                   |
|-------------------------|---|-------------------|
|                         | 2 | Fecha: 15/02/2016 |

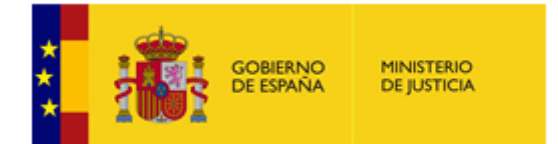

DIVISIÓN DE TECNOLOGÍAS DE LA INFORMACIÓN Y LAS COMUNICACIONES

## 1 Introducción

El Portal Corporativo permite a los ciudadanos realizar suscripciones con la finalidad de recibir las novedades de las diversas secciones que tienen activo este servicio.

El objetivo de este documento es presentar de una forma sencilla que acciones se pueden llevar a cabo sobre las suscripciones y que formas tengo de darme de alta en ellas.

Las secciones del Portal que tienen activo este servicio son las siguientes:

- Empleo Público
- Gabinete de comunicación
- Publicaciones
- Actividad Legislativa
- Tribunal Europeo de Derechos Humano

| Manual de Suscripciones |   |                   |  |
|-------------------------|---|-------------------|--|
|                         | 3 | Fecha: 15/02/2016 |  |

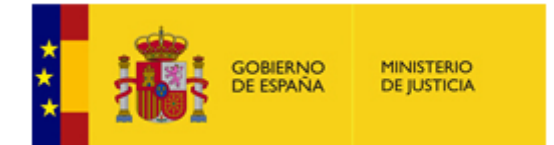

DIVISIÓN DE TECNOLOGÍAS DE LA INFORMACIÓN Y LAS COMUNICACIONES

## 2 Tipos de suscripciones

En el Portal Corporativo del Ministerio hay dos formas de suscribirse a las novedades de las distintas secciones que tienen activo este servicio.

Una es la **suscripción rápida**, donde completando un pequeño formulario se produce el alta en el servicio. La otra, es a través del **Portal de Suscripciones** donde se centraliza todo el ciclo de gestión de éstas.

#### Suscripción rápida

Aquellas secciones que tengan servicio de suscripción tendrán un apartado (generalmente en la parte derecha) donde, quien lo desee, podrá suscribirse a sus novedades cuando le resulten de interés:

| Suscríbas<br>de e                                 | e a las novedade<br>esta sección                          |
|---------------------------------------------------|-----------------------------------------------------------|
|                                                   | Portal de<br>Suscripciones                                |
| Email                                             |                                                           |
| Introduzca el<br>imagen                           | texto que aparece en la                                   |
| bu                                                | roths                                                     |
| Cambiar imag                                      | jen                                                       |
| Texto de la in                                    | nagen                                                     |
| Envia                                             | r                                                         |
| Esta suscripció<br>comunicacione                  | n implica la aceptación de<br>s electrónicas relacionadas |
| Para que sea e<br>instrucciones q<br>electrónico. | fectiva, debe seguir las<br>ue recibirá por correo        |
| Acceda al Porta                                   | al de Suscrinciones nara                                  |

Para este tipo de suscripción, habrá que completar el formulario con el email y el captcha (el texto de la imagen).

| Manual de Suscripciones |   |                   |  |
|-------------------------|---|-------------------|--|
|                         | 4 | Fecha: 15/02/2016 |  |

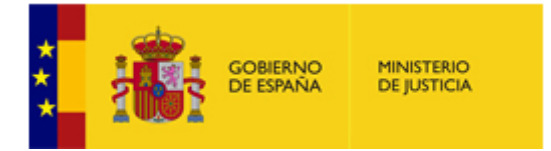

DIVISIÓN DE TECNOLOGÍAS DE LA INFORMACIÓN Y LAS COMUNICACIONES

A partir de aquí, se realizará un envío de email a la cuenta que se ha facilitado a fin de hacer efectiva el alta y proporcionar el usuario y la contraseña con el que se podrá gestionar las suscripciones desde <u>aquí</u>.

### Suscripción a través del Portal de Suscripciones

El Portal de Suscripciones es el sitio donde se gestiona de forma centralizada todas las cuestiones relacionadas con las suscripciones.

Se puede acceder a dicho Portal <u>aquí</u>.

Para suscribirse a las novedades, hay que dirigirse primeramente a "**Acceso a mi cuenta**" e introducir el usuario y la contraseña:

| Portal de Suscripcion                                                                                                    | Acceso a mi cuenta                                                                                                    |
|----------------------------------------------------------------------------------------------------|----------------------------------------------------------------------------------------------------|
|                                                                                                    | Últimas novedades publicadas                                                                                                    |
| El portal de suscripciones reúne las novedades<br>publicadas en distintas secciones de los portales<br>del Ministerio de Justicia y le permite:                                                                  | Convectativa protectado     Convectativa protectado     Convectativa protectado     Convectativa protectado     Convectativa protectado     Convectativa protectado     Convectativa protectado     Convectativa protectado     Convectativa protectado     Convectativa protectado     Convectado     Convec |
| Suscribirse para recibir avisos de publicación de nuevos contenidos por<br>correo electrónico<br>Consultar las últimas novedades publicadas en distintas secciones de los<br>portales del Ministerio de Justicia | Relación aprobados 2º ejercicio (Oposiciones de<br>acceso al Cuerpo de Abogados del Estado<br>(2970/52/015, BOE del 06/06/2015))<br>Sección de Empleo público                                                                                                    |
| mbién puede estar al tanto de las novedades publicadas:<br>Siguiéndonos en nuestros canales Twitter: @justiciagob , @mjusticiaEmpleo                                                                             | El ministro de Justicia destaca la contribución de la<br>reforma de la LECrim a la agilización de la justicia<br>penal y el fortalecimiento de las garantías procesales<br>Sección de Noticias                                                                                                    |
| O suscribirse a nuestros contenidos RSS                                                                                                    |                                                                                                    |
| ciones disponibles                                                                                                    |                                                                                                    |
| Empleo público Gabinete de<br>comunicación                                                                                                    | Publicaciones                                                                                                    |
|                                                                                                    |                                                                                                    |

| Manual de Suscripciones |   |                   |
|-------------------------|---|-------------------|
|                         | 5 | Fecha: 15/02/2016 |

| obierno<br>de españa | MINISTERIO<br>DE JUSTICIA       | SUBSECRETARIA                                                     |
|----------------------|---------------------------------|-------------------------------------------------------------------|
|                      |                                 | DIVISIÓN DE TECNOLOGÍAS DE LA<br>INFORMACIÓN Y LAS COMUNICACIONES |
| Acceso a mis s       | Portal de                       | Castallano Castal Euskara   Galego   English Suscripciones        |
|                      | Usuario<br>Contraseña           |                                                                   |
|                      | Aún no estoy registrado         | Olvidé mi usuario y/o contraseña                                  |
|                      | © Ministerio de Justicia   Avia | PORTAL de Suscripciones                                           |

En caso de no contar con ningún usuario, primeramente habrá que conseguir uno.

Para ello, pulsar el botón "**Aún no estoy registrado**" en la parte inferior izquierda y aparecerá el siguiente formulario:

| Castellano   Català   Euskara   Calego   English Castellano   Català   Euskara   Calego   English Castellano   Català   Euskara   Català   Euskara   Català |  |
|----------------------------------------------------------------------------------------------------|--|
| <br>Obtención de un nuevo usuario                                                                                                    |  |
| Usuario: Condiciones que debe cumplir la contraseña:                                                                                                    |  |
| Repita la contraseña:       Induir marúrculas, minúsculas y números         No induir su usuario       Ejemplo de contraseña: Miclave01         Correo electrónico:       Induir su usuario                                                                                                    |  |
| Idioma: Castellano -                                                                                                    |  |
|                                                                                                    |  |
| Registrarse                                                                                                    |  |
|                                                                                                    |  |
|                                                                                                    |  |
| Ministerio de Justicia Aviso legal Condiciones de uso Accesibilidad Contacto                                                                                                    |  |

En él se cumplimentarán los distintos campos, donde se elegirá el usuario que se desee y la contraseña (ésta además deberá cumplir una serie de condiciones).

| Manual de Suscripciones |   |                   |
|-------------------------|---|-------------------|
|                         | 6 | Fecha: 15/02/2016 |

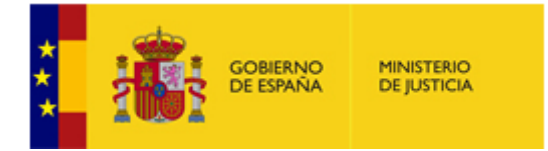

DIVISIÓN DE TECNOLOGÍAS DE LA INFORMACIÓN Y LAS COMUNICACIONES

Al pulsar el botón "**Registrarse**", se recibirá un correo electrónico para hacer efectiva el alta.

#### Crear Suscripción

Para crear una suscripción (una vez se ha accedido con usuario y contraseña), hay que dirigirse a la sección que resulte de interés para ver el detalle:

| GOBERNO<br>DE ESPAÑA                                                      | Portal de Suscripcio                                                                                                    | NES Usuario: crismari1983gmai908<br>Cambiar contraseña Cerrar sesión                                                                                                    |
|---------------------------------------------------------------------------|----------------------------------------------------------------------------------------------------|----------------------------------------------------------------------------------------------------|
| ista de secciones                                                         | Mis Suscripciones                                                                                                    |                                                                                                    |
| El portal de s<br>publicadas el<br>del Ministerio                         | suscripciones reúne las novedades<br>n distintas secciones de los portales<br>o de Justicia y le permite:                                          | Últimas novedades publicadas<br>Convocatoria opositores 2º ejercicio (Oposiciones<br>de acceso al Cuerpo de Abogados del Estado<br>(29/05/2015, BOE del 06/06/2015))<br>Cardió de Darabe of Vielo (2015)) |
| Suscribirse par<br>correo electrón<br>Consultar las ú<br>los portales del | a recibir avisos de publicación de nuevos contenidos por<br>ico<br>Itimas novedades publicadas en distintas secciones de<br>Ministerio de Justicia | Relación aprobados 2º ejercicio (Oposiciones de<br>acceso al Cuerpo de Abogados del Estado<br>(29/05/2015, BOE del 06/06/2015))<br>Sección de Empleo público                                              |
| Siguiéndonos e<br>@mjusticiaEmp<br>O suscribirse a                        | n nuestros canales Twitter: @justiciagob ,<br>ileo<br>nuestros contenidos RSS                                                                      | El ministro de Justicia destaca la contribución de la<br>reforma de la LECrim a la agilización de la justicia<br>penal y el fortalecimiento de las garantías<br>procesales<br>Sección de Noticias         |

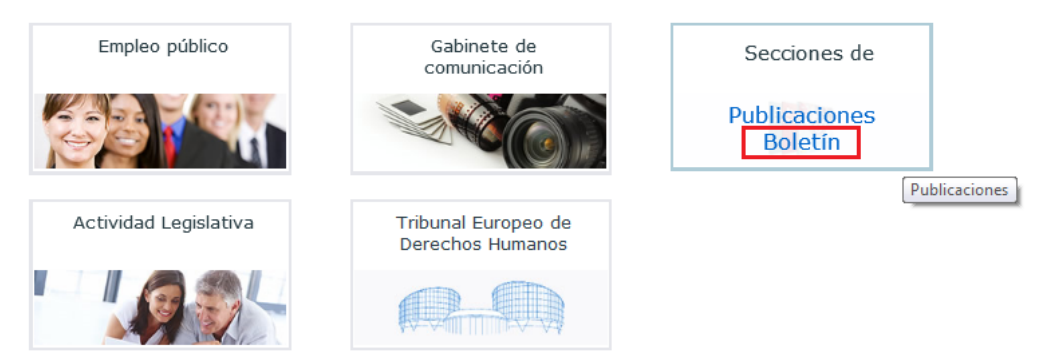

Una vez dentro de la sección, se seleccionará la categoría, si procede, y se pinchará el botón "*Suscribirse por Correo electrónico*":

| Manual de Suscripciones |   |                   |
|-------------------------|---|-------------------|
|                         | 7 | Fecha: 15/02/2016 |

| GOBIEI<br>DE ESP                                                              | RNO MINISTERIO<br>AÑA DE JUSTICIA                                                                    | SUBSECRETARIA<br>DIVISIÓN DE TECNOLOGÍAS DE LA<br>INFORMACIÓN Y LAS COMUNICACIONES |
|-------------------------------------------------------------------------------|----------------------------------------------------------------------------------------------------|------------------------------------------------------------------------------------|
|                                                                               | Portal de Su                                                                                         | Castellano Català   Euskara   Galego   English                                     |
| Publicacione<br>Novedades del Bol<br>Últimas noveda<br>Categoría:<br>Todos/as | Mis Suscripciones S: Sección de Boletín letín Informativo, en sus distintas secciones ades por tipo: | Lista de novedades (RSS últimos 60 días)<br>Suscribirse por Correo electrónico     |
|                                                                               | Obtener novedades                                                                                    | PORTAL de Suscripciones                                                            |

En el formulario que aparece, hay que dar un nombre a la suscripción que se va a crear, completar los demás campos y pulsar "**Guardar suscripción**":

|   |                         |               |                          |                      | Caste             | ellano   Català   Euskara | Galego   English |  |
|---|-------------------------|---------------|--------------------------|----------------------|-------------------|---------------------------|------------------|--|
|   |                         |               | -                        | University former    | la mala sati da   |                           |                  |  |
|   | Portal de Suscripciones |               | Cambias contraseña       | Corrar cosión        |                   |                           |                  |  |
|   |                         |               |                          |                      |                   | Cambial Contrasena        | Certar sesion    |  |
|   | Lista de secciones      | Mis Suscr     | ripciones                |                      |                   |                           |                  |  |
|   | Detalle de la sus       | scripción     |                          |                      |                   |                           |                  |  |
| 1 | Nueva suscripció        | in            |                          |                      |                   |                           |                  |  |
|   |                         |               | Sección:                 | Boletín              |                   |                           |                  |  |
|   |                         | *No           | mbre de la suscripción:  | Sección doctrinal    |                   |                           |                  |  |
|   |                         |               | Seleccione un periodo:   | Un año 🔻             |                   |                           |                  |  |
|   |                         |               |                          |                      |                   |                           |                  |  |
|   |                         |               | Categoria:               | Todos/as             | •                 |                           |                  |  |
|   |                         |               |                          |                      |                   |                           |                  |  |
|   |                         |               |                          |                      |                   |                           |                  |  |
|   | Acepto recibir com      | unicaciones e | electrónicas relacionada | 5                    |                   |                           |                  |  |
|   |                         |               |                          |                      |                   |                           |                  |  |
|   |                         |               | C                        | Guardar suscripción  |                   |                           |                  |  |
|   |                         |               |                          | Por                  | al de Suscripcion | iES                       |                  |  |
|   |                         | © M           | Aviso de Justicia Aviso  | legal Condiciones de | uso Accesibilidad | Contacto                  |                  |  |

| Manual de Suscripciones |   |                   |  |  |
|-------------------------|---|-------------------|--|--|
|                         | 8 | Fecha: 15/02/2016 |  |  |

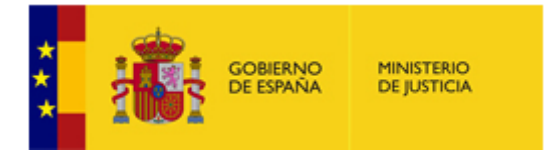

DIVISIÓN DE TECNOLOGÍAS DE LA INFORMACIÓN Y LAS COMUNICACIONES

**Atención**: La cuenta de correo de electrónico donde recibirá las suscripciones será la misma que usó para registrarse como usuario

Además del alta de suscripciones, a través de este Portal, se pueden llevar a cabo las siguientes acciones:

#### Consulta de Suscripciones

Para consultar todas las suscripciones de un usuario, hay que ir a la pestaña "Mis Suscripciones" (en la parte superior), donde aparecerá un listado con dichas suscripciones junto a sus fechas de inicio y caducidad:

|                                                                                             |                                                                          | Castellar | o Català Ei    | uskara  Galego  Englis | h |
|---------------------------------------------------------------------------------------------|--------------------------------------------------------------------------|-----------|----------------|------------------------|---|
|                                                                                             |                                                                          |           |                |                        |   |
| GOBIERNO<br>DE ESPAÑA                                                                       | COBERNA MENSTERIA PORTAL de Suscripciones                                |           | Usuario: c     | rismari1983gmai908     | _ |
|                                                                                             |                                                                          |           | Cambiar contra | seña Cerrar sesió      | n |
| Lista de secciones                                                                          | Mis Suscripciones                                                        |           |                |                        |   |
| Mis Suscripcione                                                                            | s                                                                        |           |                |                        |   |
| Actividad Legislativa<br>* Suscripción rápida Actividad Legislativa 12/02/2016 - 12/02/2036 |                                                                          |           |                |                        |   |
|                                                                                             |                                                                          |           |                |                        |   |
|                                                                                             | Ministerio de Justicia                                                   | ipciones  |                |                        |   |
|                                                                                             | © Ministerio de Justicia   Aviso legal   Condiciones de uso   Accesibili | idad Cor  | itacto         |                        |   |

Al pinchar sobre el enlace de cualquiera de las suscripciones de la lista accederemos a su detalle:

| Manual de Suscripciones |   |                   |  |  |
|-------------------------|---|-------------------|--|--|
|                         | 9 | Fecha: 15/02/2016 |  |  |

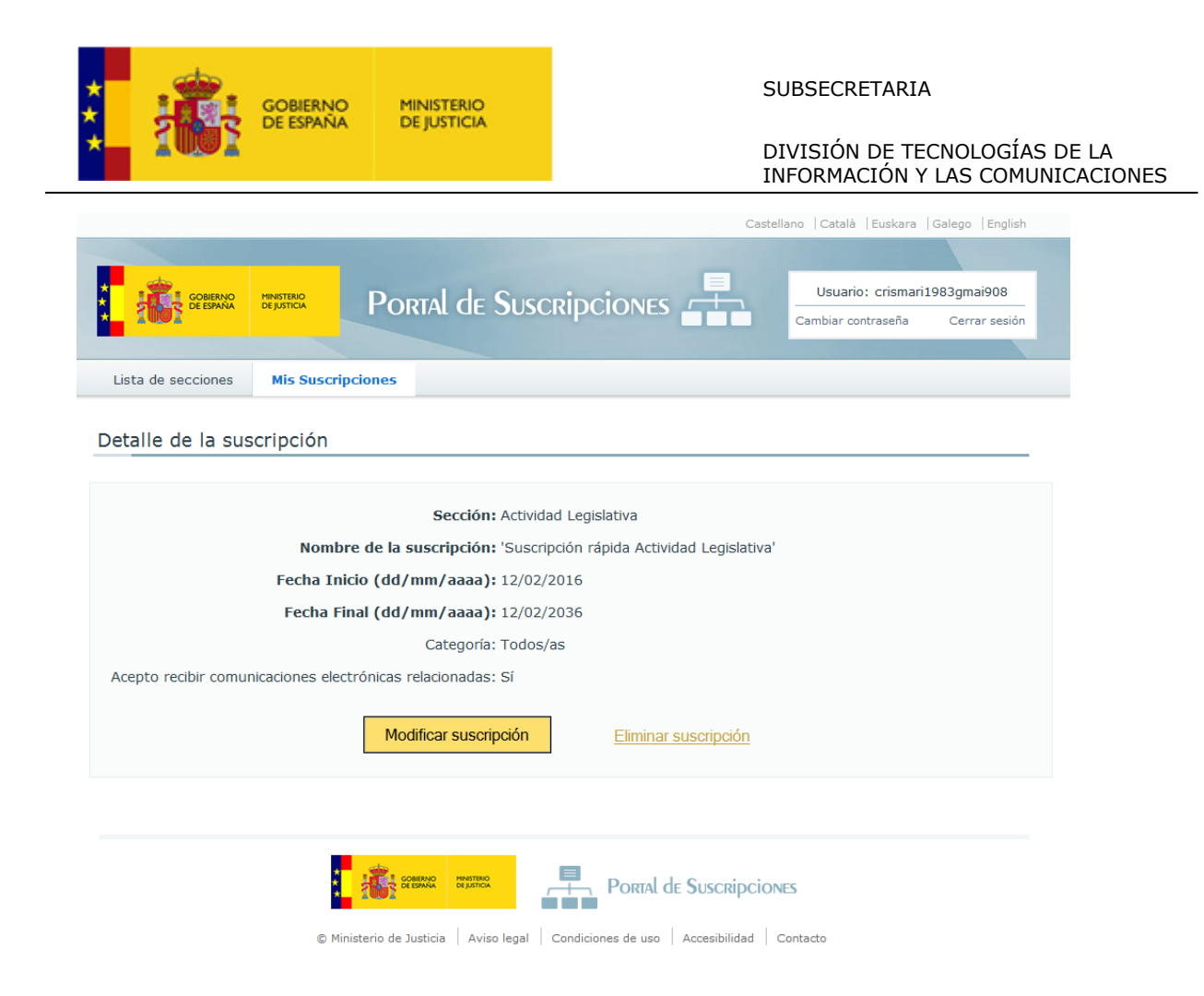

Además de consultar el detalle, desde esta página se puede modificar ("Modificar suscripción") o eliminar la suscripción ("Eliminar suscripción").

| Manual de Suscripciones |    |                   |  |  |
|-------------------------|----|-------------------|--|--|
|                         | 10 | Fecha: 15/02/2016 |  |  |